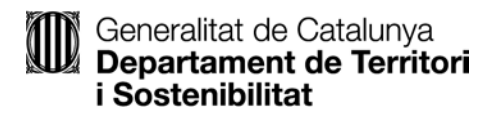

## COM BUSCAR EL NÚMERO D'EXPEDIENT DE LA SUBVENCIÓ PER INCORPORAR-LO ALS FORMULARIS D'APORTACIÓ I JUSTIFICACIÓ

Un cop hàgiu enviat el formulari de sol·licitud, rebreu un missatge de correu electrònic, obriu-lo i aneu a l'enllaç "Cliqueu aquí":

| eralitat<br>Satalunya           |                                                                                                   |  |
|---------------------------------|---------------------------------------------------------------------------------------------------|--|
| lenvolgut/uda,                  |                                                                                                   |  |
| Js comuniquem que hem rebut     | rrectament la vostra sol·licitud. Podeu consultar-ne l'estat mitjançant el codi: X0KQBQ9Q6-1      |  |
| ata de recepció: 28/10/2020     |                                                                                                   |  |
| Per a més informació: cliqueu a |                                                                                                   |  |
| ²lanvolut/uda,                  |                                                                                                   |  |
| /os comunicam qu'auem arrece    | t corrèctament era vòsta sollicitud. Podetz consultar-ne er estat mejançant eth còdi: X0KQBQ9Q6-1 |  |
| Data de recepcion: 28/10/2020   |                                                                                                   |  |
| ntà mès informacion: Clicatz ai |                                                                                                   |  |

Se us obrirà "La meva carpeta", feu clic damunt de l'enllaç de l'assumpte:

|   | Generalitat de Gatalunya<br>gencat.cat |                                                                                       |                 | 6 8    | Q            |
|---|----------------------------------------|---------------------------------------------------------------------------------------|-----------------|--------|--------------|
|   | Inici Temes                            | Tràmits Generalitat Actualitat Cor                                                    | ntacte          |        |              |
| I | Inici > Tràmits > Estat de             | e les meves gestions                                                                  |                 |        |              |
|   | 🕒 La meva                              | carpeta                                                                               |                 |        |              |
|   |                                        |                                                                                       |                 |        |              |
| ( | Gestions relaci                        | onades amb ID: N80QFXSB1                                                              |                 |        |              |
| E | Estat de les meves gesti               | ons                                                                                   |                 |        |              |
|   | ID                                     | Assumpte                                                                              | Data de creació | Estat  | Data d'estat |
| 1 | N80QFXSB1-1                            | Aportació de documents de les subvencion<br>per al foment dels sistemes voluntaris de | 12/04/2018      | Rebuda | 12/04/2018   |
|   |                                        | gestió ambiental                                                                      |                 |        |              |
|   |                                        |                                                                                       |                 |        |              |
|   |                                        |                                                                                       |                 |        |              |
|   | Consulteu l'estat de                   | l tràmit                                                                              |                 |        |              |
|   | Mitjançant el codi ide                 | entificador (ID) o el número d'expedient.                                             |                 |        |              |
|   | N80QFXSB1                              | Ve                                                                                    | s-hi            |        |              |

| Generalitat de Catalunya<br>Departament de Territori<br>i Sostenibilitat |
|--------------------------------------------------------------------------|
|                                                                          |

Poseu el NIF o CIF de referència:

| Generalitat de Catalunya<br>gencat.cat                                       |                                                                                                 | 6 0                                                       | Q                           |  |
|------------------------------------------------------------------------------|-------------------------------------------------------------------------------------------------|-----------------------------------------------------------|-----------------------------|--|
| Inici Temes                                                                  | Tràmits Generalitat Actualitat Contacte                                                         |                                                           |                             |  |
| Inici > Tràmits > Estat d                                                    | ie les meves gestions                                                                           |                                                           |                             |  |
| 🕒 La meva                                                                    | carpeta                                                                                         |                                                           |                             |  |
| Gestions relac<br>Estat de les meves gest                                    | ionades amb ID: N80QFXSB1                                                                       |                                                           | < Torna                     |  |
| Per accedir al detall<br>d'empresa o <u>docum</u> ente<br>l                  | del tràmit o gestió introduïu el número de document d'<br>nt d'ampresa estrangera).<br>Consulta | identitat (DNI, NIE, passaport, NIF                       |                             |  |
| Departaments de la Generale<br>Directe a<br>• govern.cat<br>• Abra exteriors | at Iv Webs més vistos<br>• Mereocat<br>• XTIC<br>• Edualos<br>• Labalos                         | Connecta<br>Cercador d'adreces i selé<br>+ Xarxes socials | ons IQ.<br>+ Serveis mõõils |  |

Accedireu a una nova pantalla, on hi ha indicat el número d'expedient. Si no el visualitzeu, accediu a la carpeta al cap d'una estona:

| ← → C ☆            | https://preproduccio.c                         | ovt.gencat.cat/carpel                          | aciutadana360#/de                      | tall-tramit/8     | M6VMJS4Y                    |                            |                               |                  | Q # | Θ : |
|--------------------|------------------------------------------------|------------------------------------------------|----------------------------------------|-------------------|-----------------------------|----------------------------|-------------------------------|------------------|-----|-----|
| 🔇 tais pro 🗖 EACAT | BMC Remedy (Sear                               | 🔇 tais pre 🧔 P                                 | ataforma de Tram                       | 🦚 eapren          | TG tramitador generic       |                            |                               |                  |     |     |
|                    | Aquest tràmi<br>Els expedients agrup           | t està vinculat a<br>pen diferents gestions de | un expedient<br>mateix procediment. As | utentica't per te | nir accés a l'expedient com | plet.                      |                               |                  |     |     |
|                    | Sol·licitud de subv                            | enció directa p                                | er part d'un e                         | ns públic         |                             |                            |                               |                  |     |     |
|                    | Codi Personal:                                 | Codi<br># 8M6VMJS4Y                            | Num. d'expe<br>TES149/20/0             | edient<br>00001   | Data dinici<br>08/10/2020   | Data d'estat<br>09/10/2020 | <b>Estat</b><br>En tramitació |                  |     |     |
|                    |                                                |                                                |                                        |                   |                             |                            | (i) Ne                        | ecessites ajuda? |     |     |
|                    |                                                | Historial de gestio                            | 15                                     |                   |                             | Documentaci                | 6                             |                  |     |     |
|                    | Ordre cronològic:<br>De més recent a més antic | : O De més antic a mé                          | recent                                 |                   |                             |                            |                               | Desplegar        |     |     |
|                    | gen<br>Cat Requeriment                         | de documentació                                |                                        |                   |                             |                            | 09/10/2020                    | •                |     |     |
|                    | Informació                                     |                                                |                                        |                   |                             |                            | 09/10/2020                    | o                |     |     |
|                    | Inici del Tràm                                 | nit                                            |                                        |                   |                             |                            | 08/10/2020                    | 0                |     |     |

És el número d'expedient que haureu d'introduir al formulari d'aportació:

| 📆<br>Fitxer Edita Visualitza Finest | ra Ajuda                                                                                          | formulariDQA018APOR18041911495                                               | 1.pdf - Adobe Acrobat Reader DC                                                                            | - 8 <mark>×</mark><br>×                                                  |
|-------------------------------------|---------------------------------------------------------------------------------------------------|------------------------------------------------------------------------------|----------------------------------------------------------------------------------------------------|--------------------------------------------------------------------------|
| Inici Eines Docur                   | ment 🖺 🖶 🖂 Q 🛛 🗇 🚇                                                                                | 1 / 3 🕞 🕀 🔢                                                                  |                                                                                                    |                                                                          |
|                                     | Nom                                                                                               | Primer cognom                                                                | Segon cognom                                                                                               | Comentari                                                                |
|                                     |                                                                                                   |                                                                              |                                                                                                    |                                                                          |
| 0                                   | Tipus de document d'identificació                                                                 | Número d'identificació Càrrec a la in                                        | stitució, entitat o empresa                                                                                |                                                                          |
|                                     | Telèfon fix                                                                                       | Telèfon mòbil                                                                | Adreça de correu electrònic                                                                                |                                                                          |
|                                     | Dades de la tramitació                                                                            |                                                                              |                                                                                                    |                                                                          |
|                                     | Subvenció                                                                                         |                                                                              | Venticar                                                                                                   |                                                                          |
|                                     | Netejar Plana                                                                                     |                                                                              | Següent                                                                                                    |                                                                          |
| Versió Adobe                        | :15.733                                                                                           | Pàgina 1 de 3                                                                |                                                                                                    |                                                                          |
| Ĩ                                   | Generalitat<br>de Catalunya<br>Aportació de docum<br>vehicles elèctrics i<br>comercial i a altres | ents de les subvencions<br>de baixes emissions des<br>serveis. aue operen en | ; per al foment de l'adquisició de<br>stinats al servei de taxi, a un ús<br>zones de protecció especial de | Emmagatzeneru i compartiu fituers al<br>Bocument Cloud<br>Más informació |

També en el formulari de justificació:

|          | litza Finestra Aiuda                                                                                       | TormulanDQA018JUS1180419115230.pdf - Adobe Acrobat Reader DC                                                                                                    |
|----------|----------------------------------------------------------------------------------------------------|----------------------------------------------------------------------------------------------------|
| ci Eines | Document                                                                                                   | 🖹 🖶 🖂 Q, 🗇 🕹 1/3 🕞 🕂 1185 🔹 🙀 🛱 🐺 🖤                                                                                                    |
|          |                                                                                                    | serveis, que operen en zones de protecció especial de l'ambient atmosfèric per a                                                                                                   |
|          |                                                                                                    | l'any 2018<br>Departement de Territori i Sostepibilitat                                                                                                    |
|          |                                                                                                    |                                                                                                    |
|          |                                                                                                    | Dades d'Identificacio del beneficiari                                                                                                    |
|          |                                                                                                    | NIF                                                                                                    |
|          |                                                                                                    | Per tal de poder recuperar les accions del seu expedient, ompli els següents camps                                                                                                 |
|          |                                                                                                    | Dades de la tramitació                                                                                                    |
|          |                                                                                                    | Subvenció Núm. Expedient (1)                                                                                                    |
| 4        |                                                                                                    |                                                                                                    |
|          |                                                                                                    | 1. Núm. Expedient. Informeu el número del vostre expedient. El format és XXXXXXXXXXXXXXXXXXXXXXXXXXXXXXXXXXX                                                                       |
|          |                                                                                                    |                                                                                                    |
|          | <b>IDENTIF</b><br>Dades de                                                                                 | <b>cació</b><br>la Tramitació                                                                                                    |
|          |                                                                                                    |                                                                                                    |
|          | Descripci                                                                                                  | ó subvenció                                                                                                    |
|          | Descripci<br>Justificac                                                                                    | ó subvenció<br>ió de les subvencions a les estacions d'esquí alpí i de muntanya de Catalunya 🖌 Recuperar dades                                                                     |
|          | Descripci<br>Justificac<br>Documen                                                                         | ó subvenció<br>ió de les subvencions a les estacions d'esquí alpí i de muntanya de Catalunya <b>Precuperar dades</b><br>t d'identitat *                                            |
|          | Descripci<br>Justificac<br>Documen                                                                         | ó subvenció<br>ió de les subvencions a les estacions d'esquí alpí i de muntanya de Catalunya           K         Recuperar dades           t d'identitat *         Recuperar dades |
|          | Descripci<br>Justificac<br>Documen                                                                         | ó subvenció<br>ió de les subvencions a les estacions d'esquí alpí i de muntanya de Catalunya                                                                                       |
|          | Descripci<br>Justificac<br>Documen                                                                         | ó subvenció<br>ió de les subvencions a les estacions d'esquí alpí i de muntanya de Catalunya ✓ Recuperar dades<br>t d'identitat *                                                  |
|          | Descripci<br>Justificac<br>Documen<br>Expedien<br>Número                                                   | ó subvenció<br>ió de les subvencions a les estacions d'esquí alpí i de muntanya de Catalunya  ✓ Recuperar dades t d'identitat *                                                    |
|          | Descripci<br>Justificac<br>Documen<br>Expedien<br>Número<br>Si us plau c                                   | ó subvenció<br>ió de les subvencions a les estacions d'esquí alpí i de muntanya de Catalunya  ✓ Recuperar dades  t d'identitat *                                                   |
| ,        | Descripci<br>Justificac<br>Documen<br>Número<br>Si us plau C<br>Per preseni<br>de la subve<br>en el vostre | ó subvenció<br>ió de les subvencions a les estacions d'esquí alpí i de muntanya de Catalunya ✓ Recuperar dades t d'identitat *                                                     |